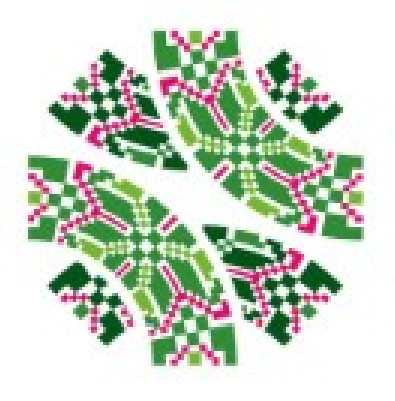

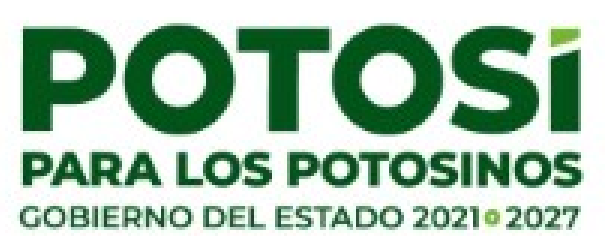

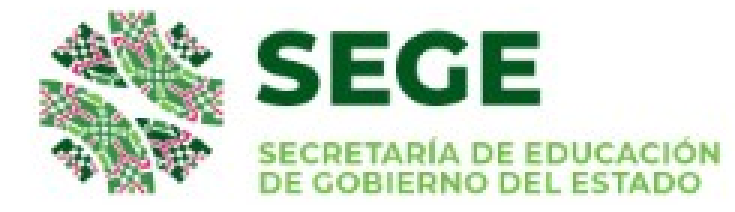

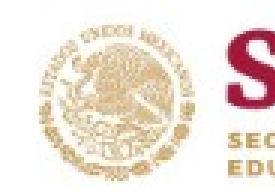

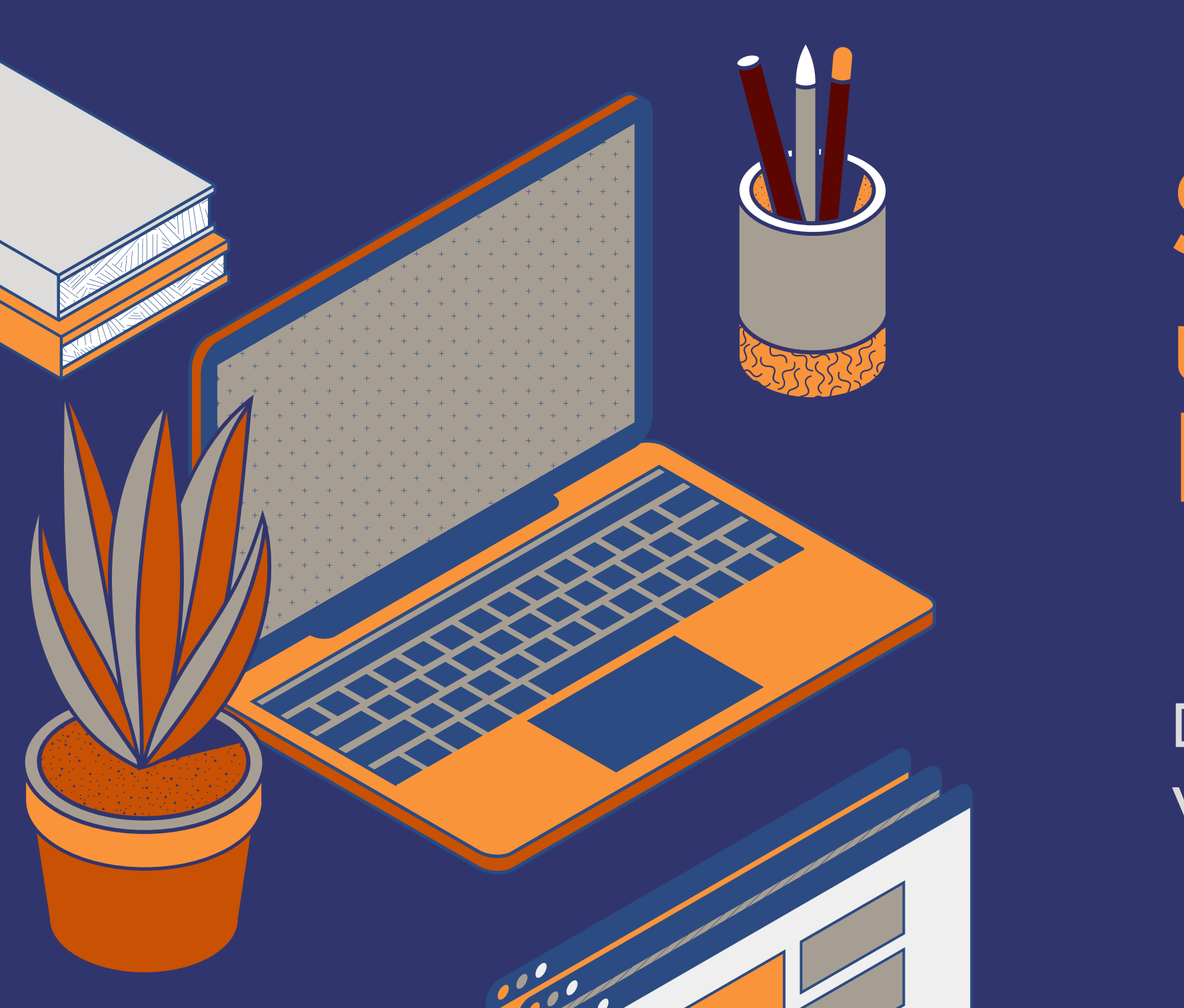

# Self-service utilidades para Docentes

Dirección de Vinculación

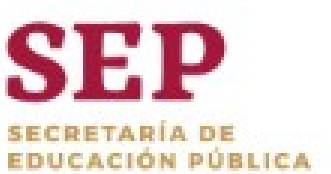

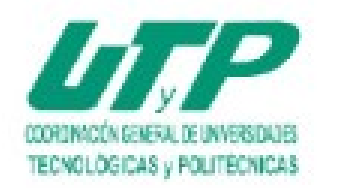

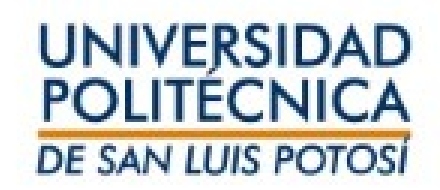

### Dirección de Servicios Escolares y

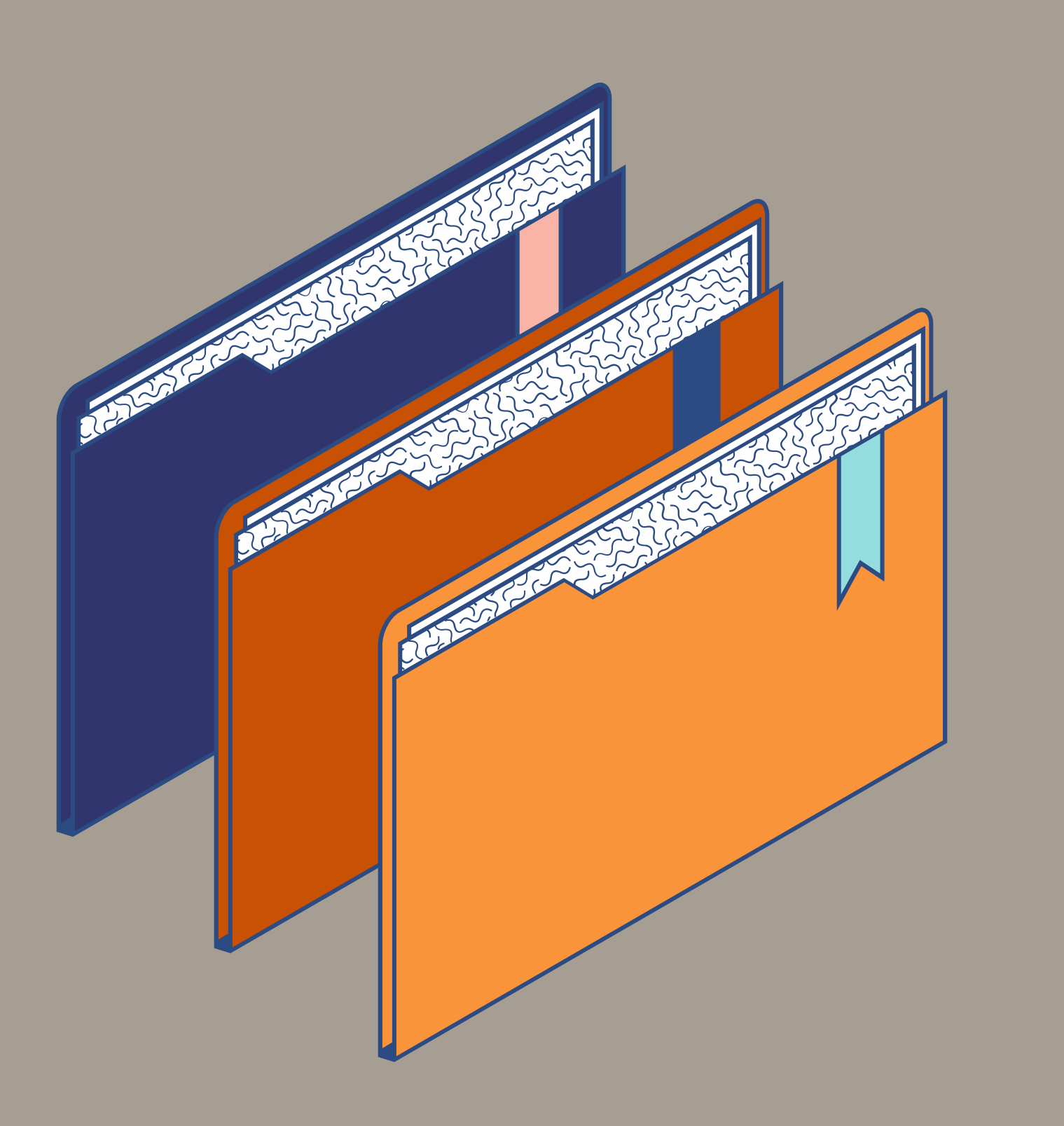

# Temas

- Ingreso al sistema
- Lista de clase
- Captura de asistencias
- Captura de calificaciones
- Captura de exámenes parciales
- Captura de examen final
  - Envío de calificaciones
    - parciales y finales
  - Captura
     de examen
    - extraordinario y examen de regularización

# I. Ingreso al sistema

- Ingresa al Self-service usando como navegador Google Chrome.
- Verifica que tu navegador esté configurado con el idioma español México, ya que con otra configuración el separador decimal lo indica con una coma en lugar de capturar un punto.
- Tu usuario y contraseña será enviada por correo institucional. La liga de ingreso es: https://ssu.upslp.edu.mx/ss/Home.aspx
- En caso de cambiar tu contraseña, asigna una pregunta de seguridad.
- Una vez que has ingresado a la plataforma, la sesión estará activa durante 30 minutos.

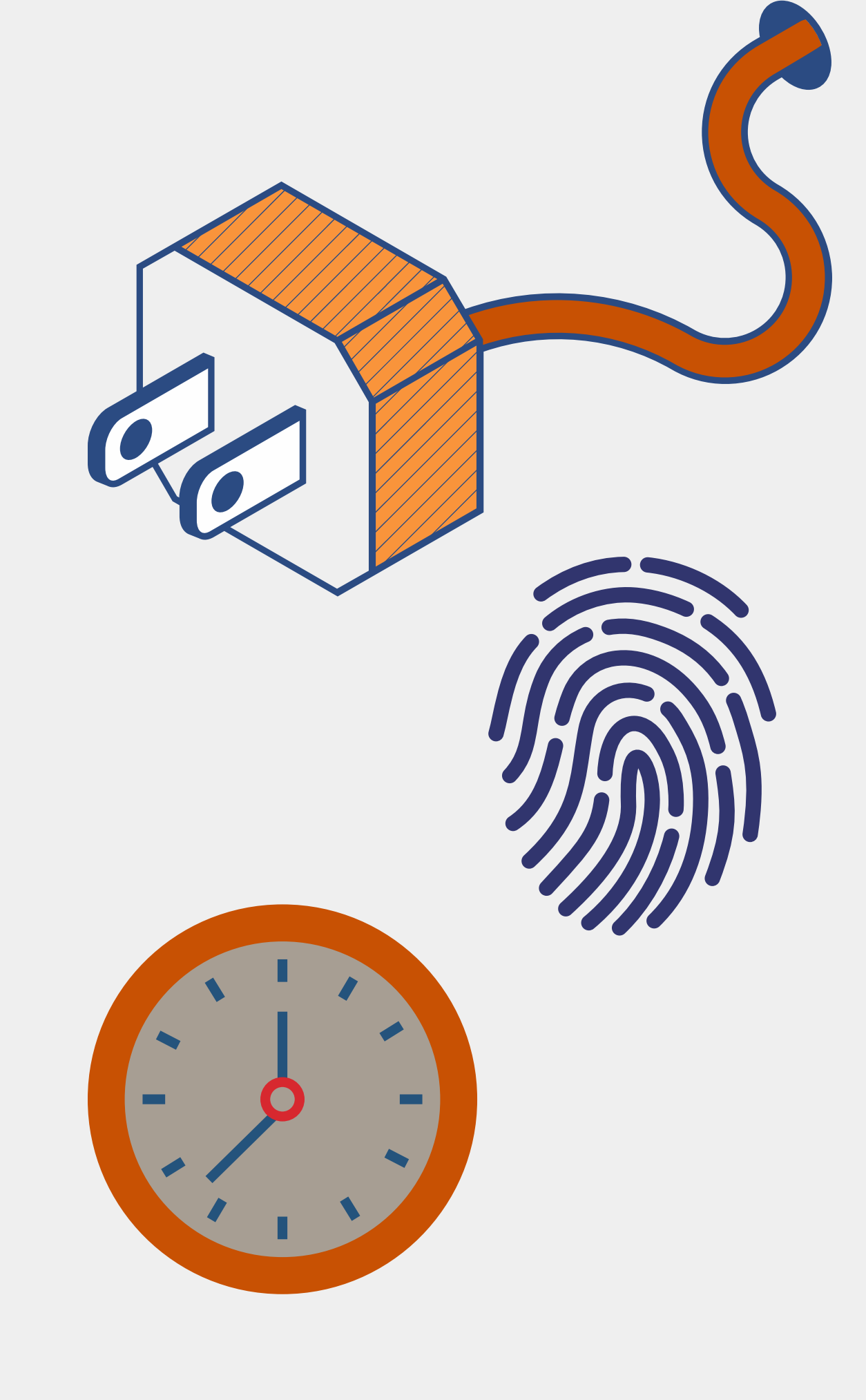

# II. Lista de clases

- Selecciona clases dale clic en Inscripción
- Seleccionar Curso y dar clic.

| Inicio Inscripciones                                     | Asesoría                                       | Clases                   | Buscar                           |
|----------------------------------------------------------|------------------------------------------------|--------------------------|----------------------------------|
| Inscripción Configurar                                   | Calificar                                      | Administrar              | Asistentes                       |
| Lista de Clase                                           | Inscripe                                       | ción - Lis               | sta de Cl                        |
| Lista de Espera                                          | <ul> <li>Seleccio</li> <li>o navegi</li> </ul> | ne Curso<br>ue por los c | cursos sigu                      |
| Cursos Recientes                                         | Año                                            |                          | 20221                            |
| 1. 2022/ 20223S/ Agosto-<br>Diciembre<br>731F/Clase/K35D | <b>2022</b>                                    |                          | Enero<br>► 430<br>► 430          |
| 2. 2022/ 20223S/ Agosto-<br>Diciembre<br>932P/Clase/K50C | 2020                                           |                          | ▶ 830<br>▶ 830<br>▶ 830          |
| 3. 2022/ 20223S/ Agosto-<br>Diciembre<br>932P/Clase/K50A |                                                |                          | ► 830<br>Extrac<br>► 430         |
| 4. 2022/ 20223S/ Agosto-<br>Diciembre<br>731F/Clase/K35C |                                                |                          | ► 430<br>► 830<br>► 830          |
| 5. 2022/ 20223S/ Agosto-<br>Diciembre<br>731F/Clase/K35B |                                                |                          | ► 830<br>► 830<br><b>Regul</b> a |

#### Mi Perfil

### ase

#### iientes:

#### ۱S

DM/Clase/K17A M/Clase/K17B F/Clase/VK06 F/Clase/VK07 F/Clase/VK08 F/Clase/VK09 OF/Clase/VK09 OF/Clase/VK09 M/Clase/K17A M/Clase/K17B F/Clase/VK06 F/Clase/VK06 F/Clase/VK07 F/Clase/VK08

#### F/Clase/VK09

#### arización

#### 20222S

#### Junio-Julio

932P/Clase/K50A

Search

#### Extraordinario

- 932P/Clase/K50A
   Regularización
- 932P/Clase/K50A

#### 20223S

#### Agosto-Diciembre

- 731F/Clase/K35A
- 731F/Clase/K35B
- 731F/Clase/K35C
- 731F/Clase/K35D
- 932P/Clase/K50A
- 932P/Clase/K50B
- 932P/Clase/K50C

#### Extraordinario

- 731F/Clase/K35A
- 731F/Clase/K35B
- 731F/Clase/K35C
- 731F/Clase/K35D
- 932P/Clase/K50A
- 932P/Clase/K50C

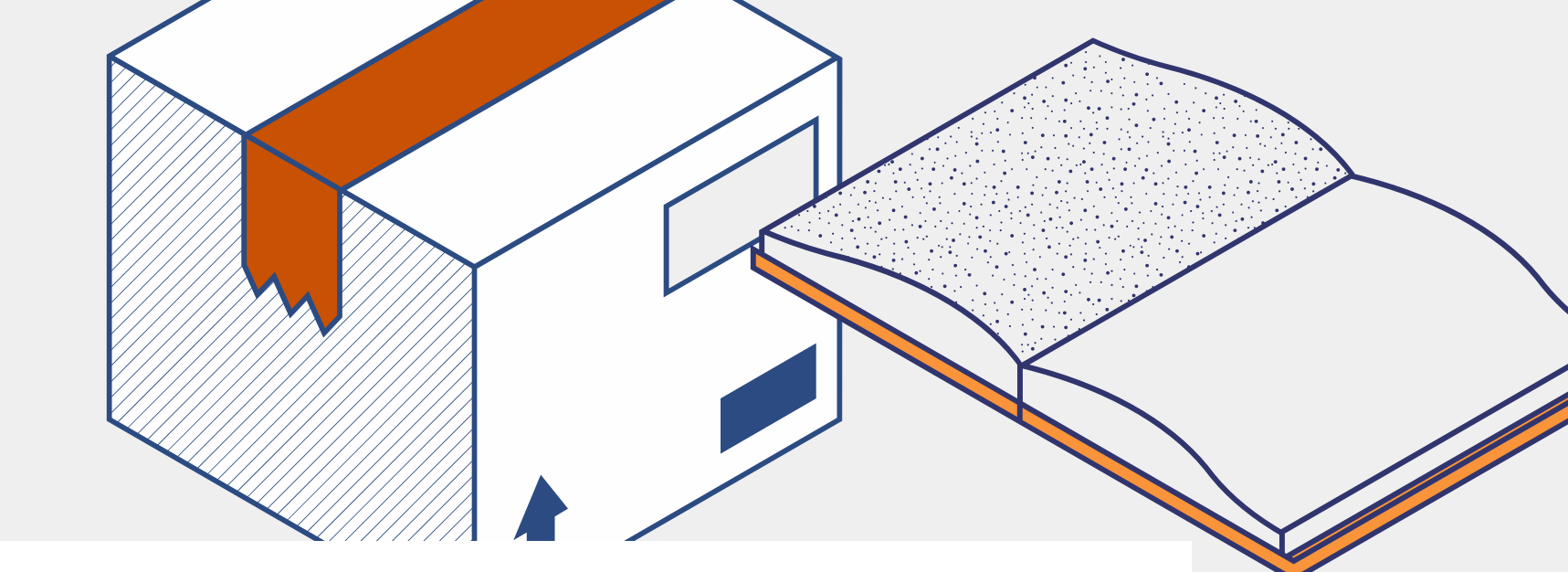

Seleccione Curso

**Curso:** 2022/20223S/Agosto-Diciembre - 731F/Clase/K35A Investigación de Mercados II

Almendarez, Martha Elena

LUNES 17:00 - 17:55, UPSLP/Centro de Cómputo/CC10 MARTES 17:00 - 17:55, UPSLP/Centro de Cómputo/CC10 MIÉRCOLES 17:00 - 17:55, UPSLP/Centro de Cómputo/CC10 Tradicional

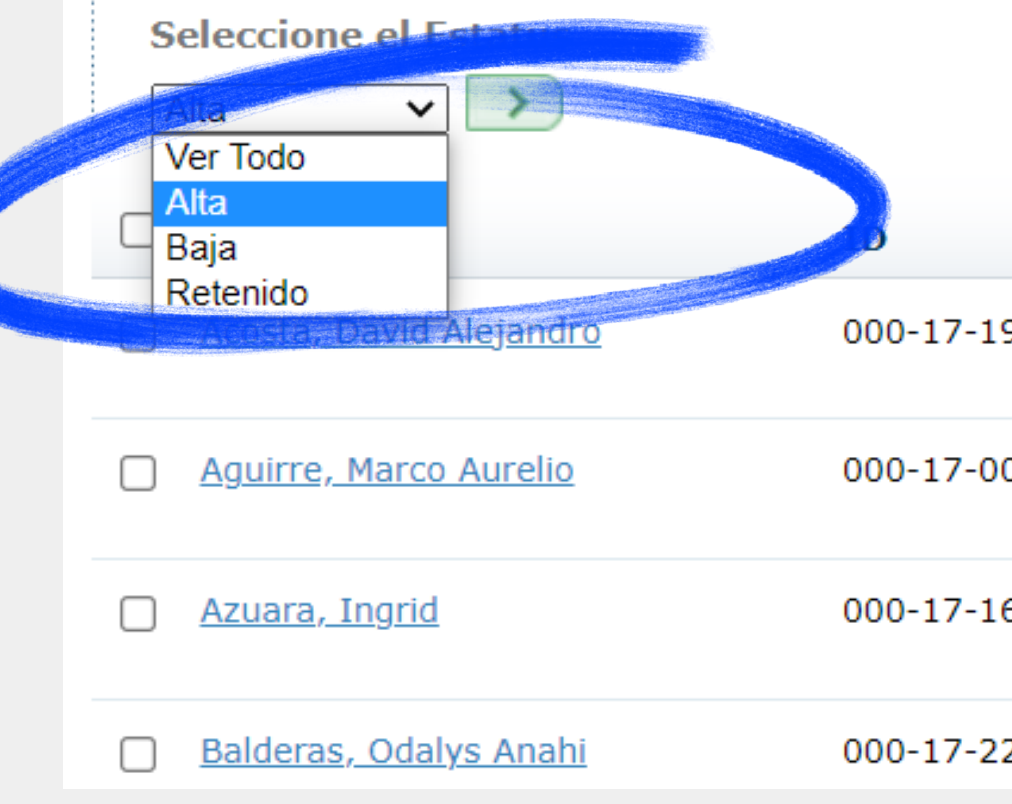

- Al hacer clic en la clave de curso se mostrará la lista del curso seleccionado.
- Verificar en Selección de Estatus que el estatus tenga una √en Alta y hacer click en la flecha:

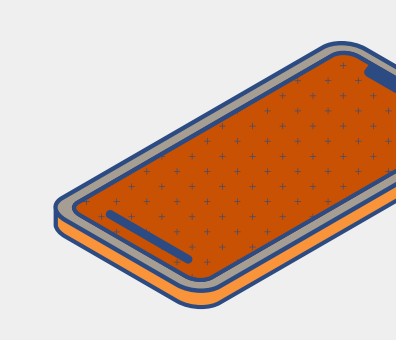

|     | Curriculum                         | Nivel de Clase   |
|-----|------------------------------------|------------------|
| 938 | Escolariza/Licenciatu/LMKT<br>2001 | Segundo Semestre |
| 087 | Escolariza/Licenciatu/LMKT<br>2001 | Segundo Semestre |
| 638 | Escolariza/Licenciatu/LMKT<br>2001 | Segundo Semestre |
| 219 | Escolariza/Licenciatu/LMKT         | Segundo Semestre |
|     |                                    |                  |

# Para descargar las listas

### ΡΑΟ

### Dar clic en Descargar

| Opciones         | 1 |  |
|------------------|---|--|
| 🔳 Ver Imagen     |   |  |
| 🕀 Descargar      |   |  |
| M Enviar Correo  |   |  |
| 📇 Imprimir Lista |   |  |

### PASO

 $(\mathbf{r})$ 

Seleccionar formato de descarga, haciendo clic

### Formato de Descarga:

HTML V HTML Microsoft Word Microsoft Excel Tab-separated Comma-separated PASO

Seleccionar los datos que necesita por ejemplo ID y Asistencia

Formato de Descarga:

Microsoft Excel 🗸 🗸

### **Columnas Disponibles:**

ID▲Correo electrónicoCurriculumNivel de ClaseCarga AcadémicaTipo de CréditoCréditosAsistenciaEstatusDado de Baja

PASO

## 5

PASO

Dar clic en descargar El resultado será el archivo en el formato seleccionado.

| A  | L 👻         | :                                | $\times$                  | $\checkmark$ | $f_x$ | ID   |         |  |
|----|-------------|----------------------------------|---------------------------|--------------|-------|------|---------|--|
|    | Α           |                                  | В                         |              | С     |      |         |  |
| 1  | ID          |                                  | Nombre                    |              |       |      | Estatus |  |
| 2  | 000-17-1938 | Acost                            | Acosta, David Alejandro   |              |       | Alta |         |  |
| 3  | 000-17-0087 | Aguiri                           | Aguirre, Marco Aurelio    |              |       |      | Alta    |  |
| 4  | 000-17-1638 | Azuar                            | Azuara, Ingrid            |              |       |      | Alta    |  |
| 5  | 000-17-2219 | Balde                            | 3alderas, Odalys Anahi    |              |       |      | Alta    |  |
| 6  | 000-17-3742 | Bautis                           | Bautista, Jacqueline      |              |       |      | Alta    |  |
| 7  | 000-17-3163 | Capet                            | Capetillo, Jainha Alexia  |              |       |      | Alta    |  |
| 8  | 000-18-0312 | Castil                           | Castillo, Juan De Dios    |              |       |      | Alta    |  |
| 9  | 000-17-3449 | Del Po                           | Del Pozo, Daniela         |              |       |      | Alta    |  |
| 10 | 000-17-3484 | Elorza                           | Elorza, Fernanda          |              |       | Alta |         |  |
| 11 | 000-17-3444 | Flores                           | Flores, Luis Gerardo Alta |              |       | Alta |         |  |
| 12 | 000-17-3748 | García                           | García, Germany Nicole    |              |       | Alta |         |  |
| 13 | 000-17-3511 | Gasca                            | Gasca, Guadalupe Sarahi   |              |       | Alta |         |  |
| 14 | 000-17-3515 | Gómez, Mónica Máyela Alta        |                           |              | Alta  |      |         |  |
| 15 | 000-17-1700 | González, Denisse Esmeralda Alta |                           |              |       |      |         |  |
| 16 | 000-18-1356 | Hernández, Erwin Ariel Alta      |                           |              |       |      |         |  |
| 17 | 000-15-0793 | Hernández. María Fernanda        |                           |              | Alta  |      |         |  |

# III. Asistencia

- Selecciona Clases, y da clic en Calificar
- Da clic en Asistencia y después hacer clic en donde se muestra la clave del curso.

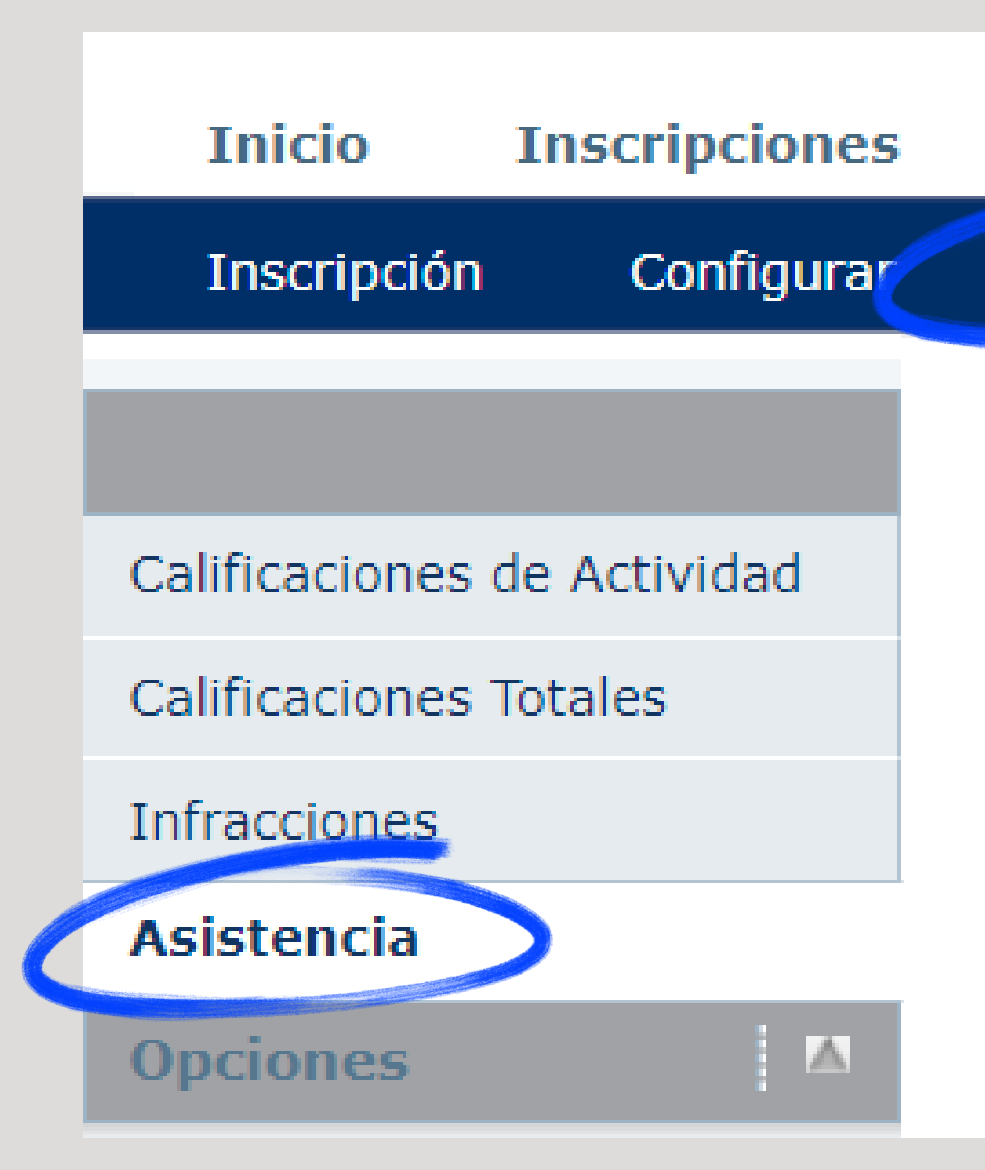

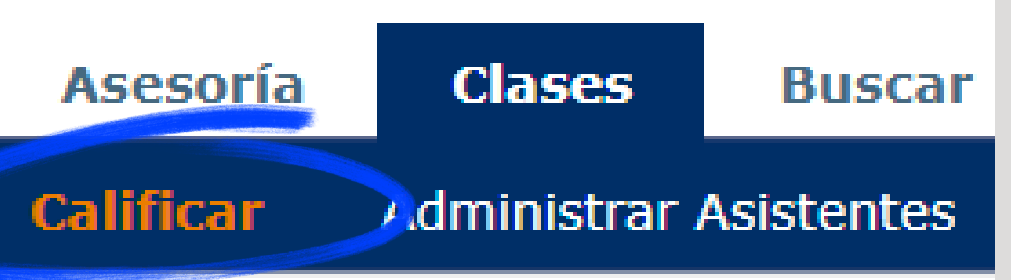

### **Calificar - Asistencia**

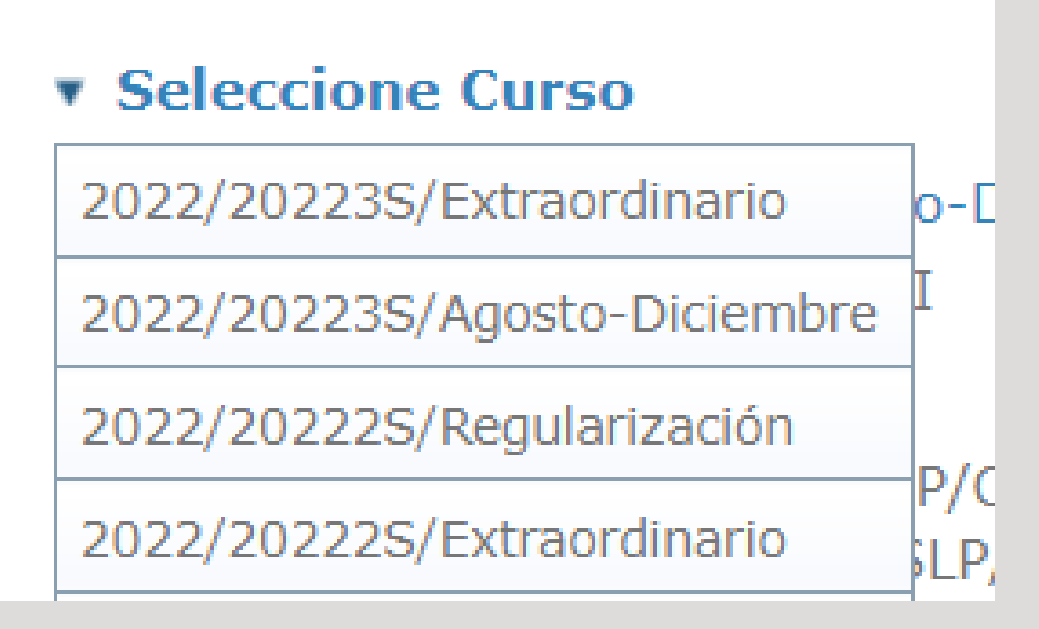

• Al hacer click en donde se muestra la clave del curso se mostrará la siguiente pantalla: Seleccionar una fecha y hacer click en ella. Las fechas marcadas con asterisco indican que la clase programada ya se realizó y el docente no ha capturado la asistencia.

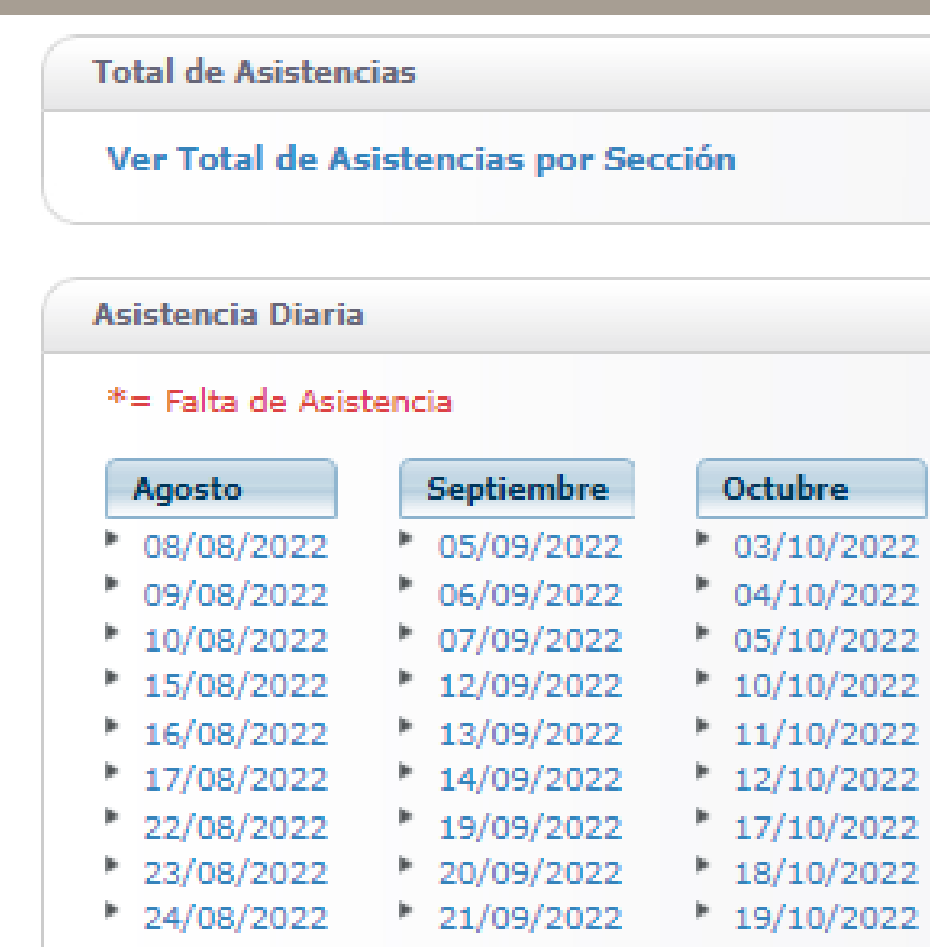

26/09/2022

27/09/2022

28/09/2022

- 24/10/2022
- 25/10/2022
- 26/10/2022 31/10/2022

Asistencia por Alumno

- Acosta, David Alejandro
- Azuara, Ingrid

29/08/2022

30/08/2022

31/08/2022

- Bautista, Jacqueline
- Castillo, Juan De Dios

### Noviembre 01/11/2022 08/11/2022 • 09/11/2022 • 14/11/2022 15/11/2022

- 02/11/2022 07/11/2022
- 16/11/2022
- 21/11/2022
- 22/11/2022 23/11/2022
- 28/11/2022
- 29/11/2022
- 30/11/2022

- Diciembre 05/12/2022 \*
- 06/12/2022 \*
- 07/12/2022 \*
- 12/12/2022
- 13/12/2022
- 14/12/2022
- 19/12/2022
- 20/12/2022
- 21/12/2022
- 26/12/2022
- 27/12/2022
- 28/12/2022

#### Enero

- 02/01/2023
- 03/01/2023
- 04/01/2023
- 09/01/2023
- 10/01/2023
- 11/01/2023
- 16/01/2023
- Aquirre, Marco Aurelio
- Balderas, Odalys Anahi
- Capetillo, Jainha Alexia
- Del Pozo, Daniela

# Para registrar asistencias

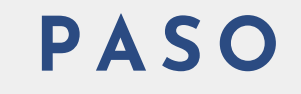

### PASO

0

Seleccionar una fecha. En la pantalla aparecerá la lista de alumnos PASO

Puedes asignar la asistencia a todos los alumnos seleccionando la opción ASISITIÓ y da clic en Aplicar Estatus

| Día: 05/12/2022 |                         |                       |             |  |  |
|-----------------|-------------------------|-----------------------|-------------|--|--|
|                 | Nombre                  | Estatus de Asistencia | Comentarios |  |  |
|                 | Acosta, David Alejandro | Asistió 🗸             |             |  |  |
|                 | Aguirre, Marco Aurelio  | Asistió 🗸             |             |  |  |
|                 | Azuara, Ingrid          | Asistió 🗸             |             |  |  |

PASO

Luego modifica manualmente la asistencia de los alumnos ausentes (selecciona las opciones-Asistió/Falta)

Absent V Aplicar Estatus

PASO

5

Al finalizar el proceso dar clic en <mark>Guardar</mark>

# IV. Captura - Calificación de Parciales

- Seleccionar Clases y hacer clic en Calificar.
- Seleccionar Curso y hacer clic en Clave de curso.
- Dar clic en el parcial de interés.

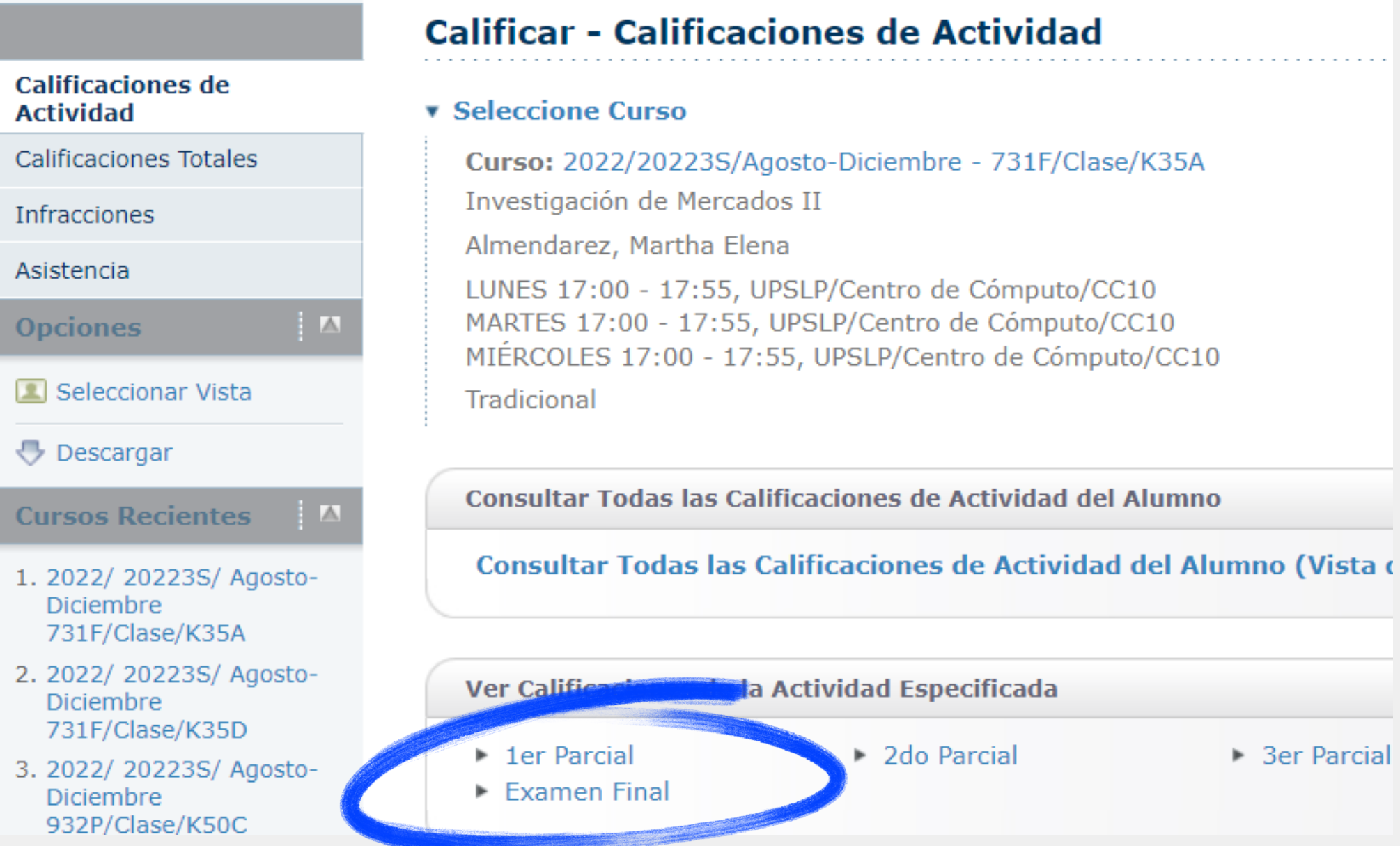

- Al hacer clic en la evaluación se mostrará la siguiente pantalla, en donde deberán ingresar la calificación en Puntos Obtenidos.
- Al finalizar con el botón Guardar el sistema duplicará la información en la columna Calificación.

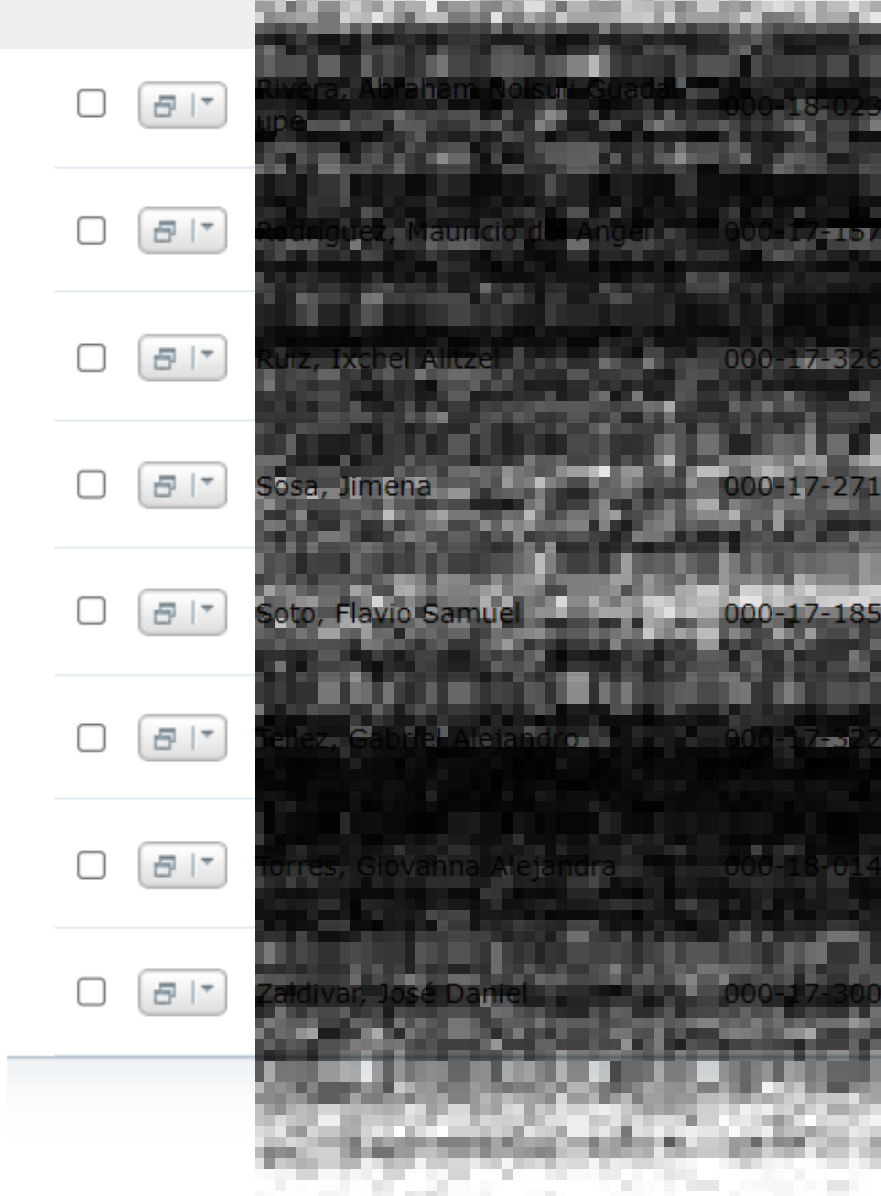

| 180  |          |             |            |
|------|----------|-------------|------------|
|      | 7,5 / 10 | 75,00% 7.50 | 08/12/2022 |
|      | 8,5 / 10 | 85,00% 8.50 | 08/12/2022 |
| 8    | 7 / 10   | 70,00% 7.00 | 08/12/2022 |
| 2    | 8,5 / 10 | 85,00% 8.50 | 08/12/2022 |
| 5    | 7,5 / 10 | 75,00% 7.50 | 08/12/2022 |
|      | 5,5 / 10 | 55,00% 5.50 | 08/12/2022 |
| 5. C | 7,5 / 10 | 75,00% 7.50 | 08/12/2022 |
|      | 7,5 / 10 | 75,00% 7.50 | 08/12/2022 |
| Gua  | ardar    |             |            |
| 5    |          |             |            |
|      |          |             |            |

## V. Envío -Calificaciones parciales y finales

**1. Seleccionar Clases y hacer** click en Calificar:

2. Seleccionar Calificaciones Totales y hacer click en Clave de curso:

3. La pantalla le mostrará las calificaciones capturadas. Para que sean añadidas a la calificación de alumno debe primero: a) Guardar b) Enviar período parcial c) Enviar período final

#### **Calificar - Calificaciones Totales**

#### Seleccione Curso

Curso: 2022/20223S/Extraordinario - 731F/Clase/K35A Investigación de Mercados II Almendarez, Martha Elena Tradicional

alumnos. Ver Detalles

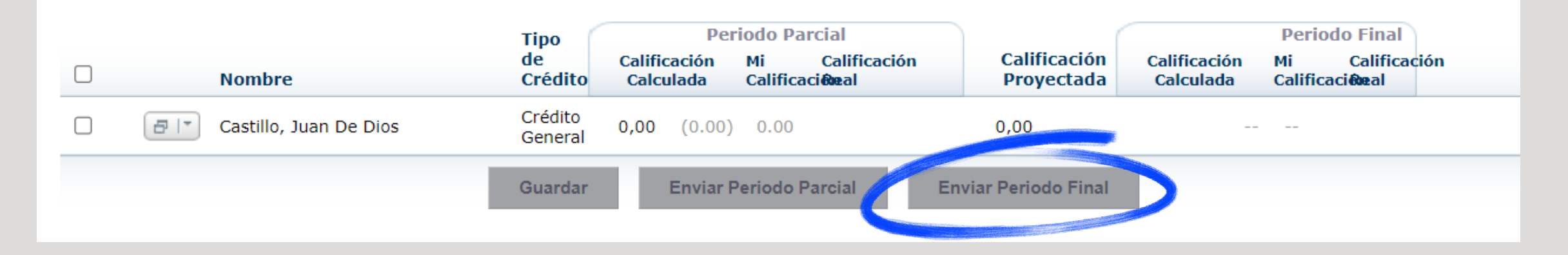

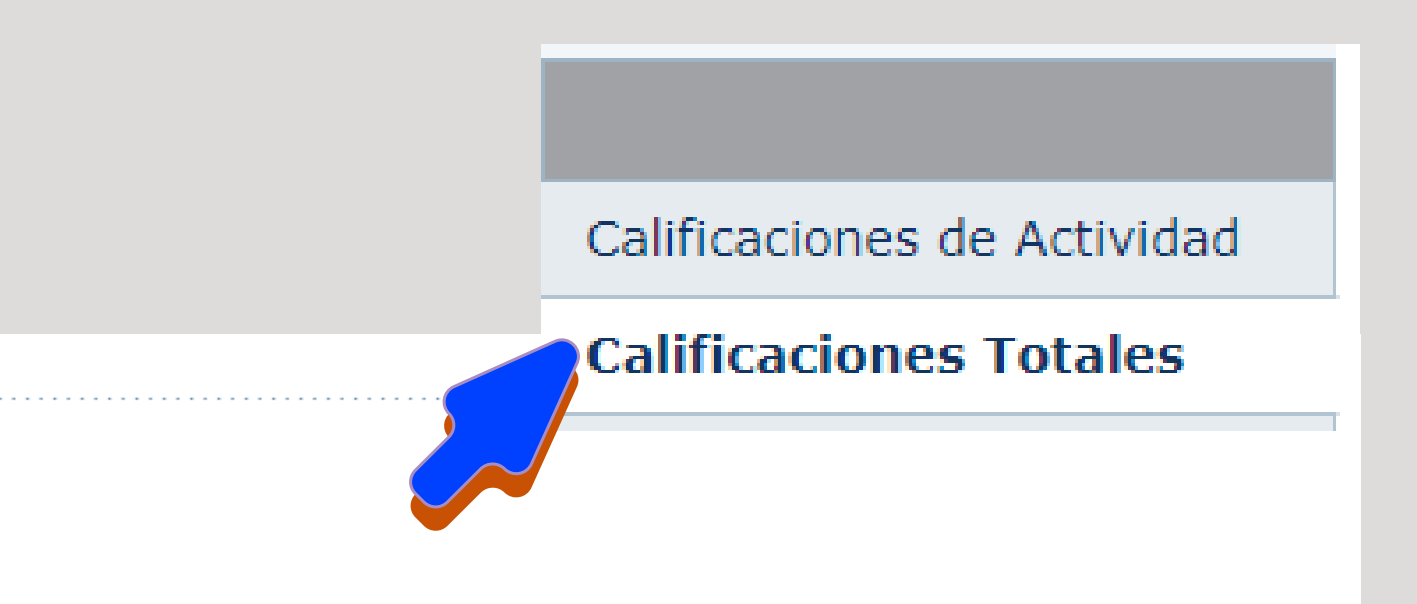

O No puede hacer cambios a Mis Calificaciones, debido a que su Jefe de Departamento ya ha aplicado las calificaciones calculadas de los

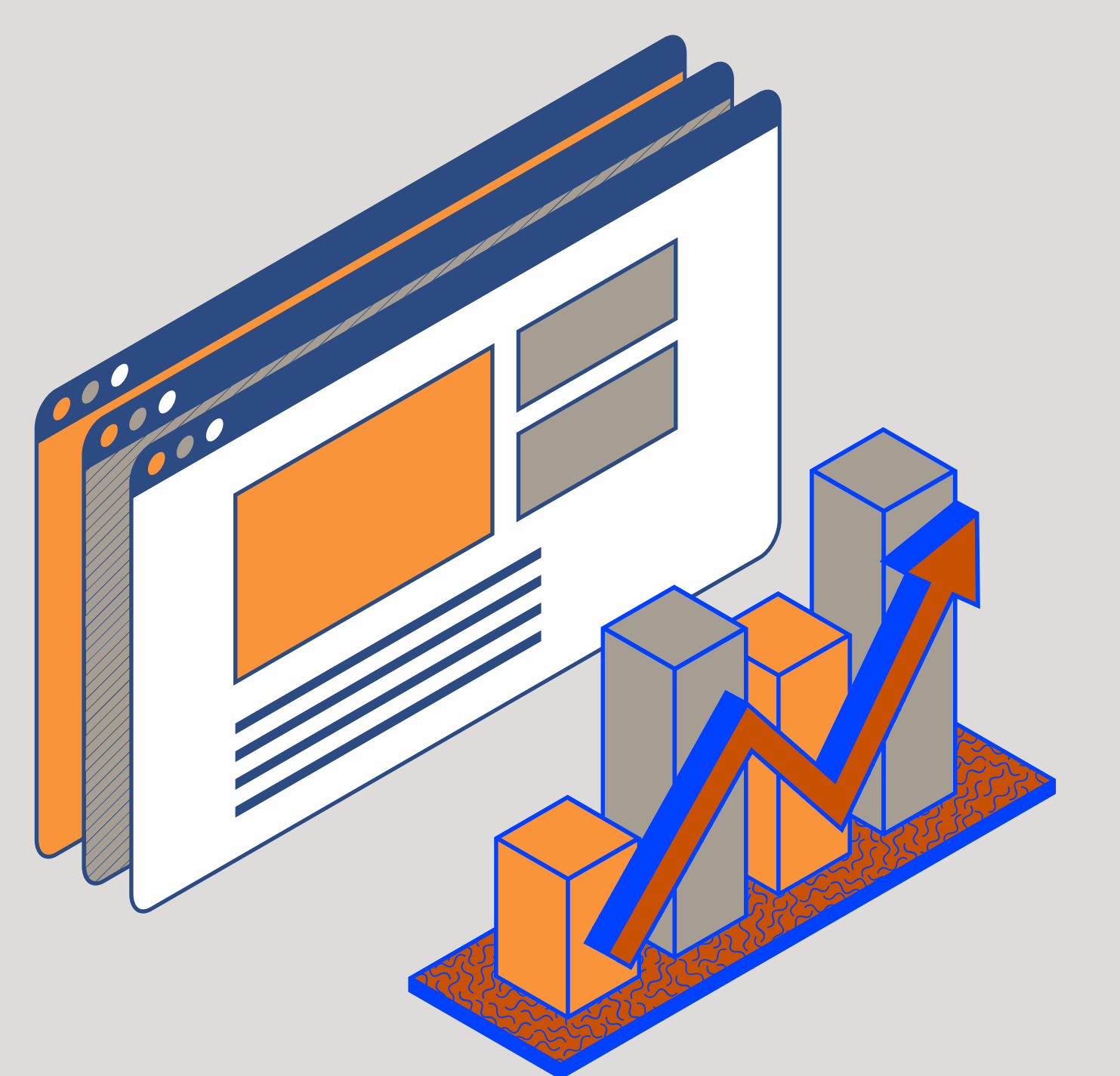

## El envío de calificaciones:

SI NO REALIZA ESTE PROCEDIMIENTO SU ALUMNO PUEDE VER SU CALIFICACIÓN PERO COMO CALIFICACIÓN PROYECTADA. UNA VEZ QUE USTED ENVÍE LAS CALIFICACIONES EL ALUMNO VISUALIZARÁ LA CALIFICACIÓN COMO CALIFICACIÓN REAL.

Cada parcial y evaluación final deberás entregar tu reporte impreso en ventanillas de atención de Servicios Escolares. Al finalizar el semestre incluirás a los reportes el acta

# ¿Tienes alguna pregunta?

Para cualquier duda técnica envía un correo a s.informaticos@upslp.edu.mx

Para dudas relacionadas con los criterios académicos o la aplicación del reglamento envía tu duda a serviciosescolares@upslp.edu.mx

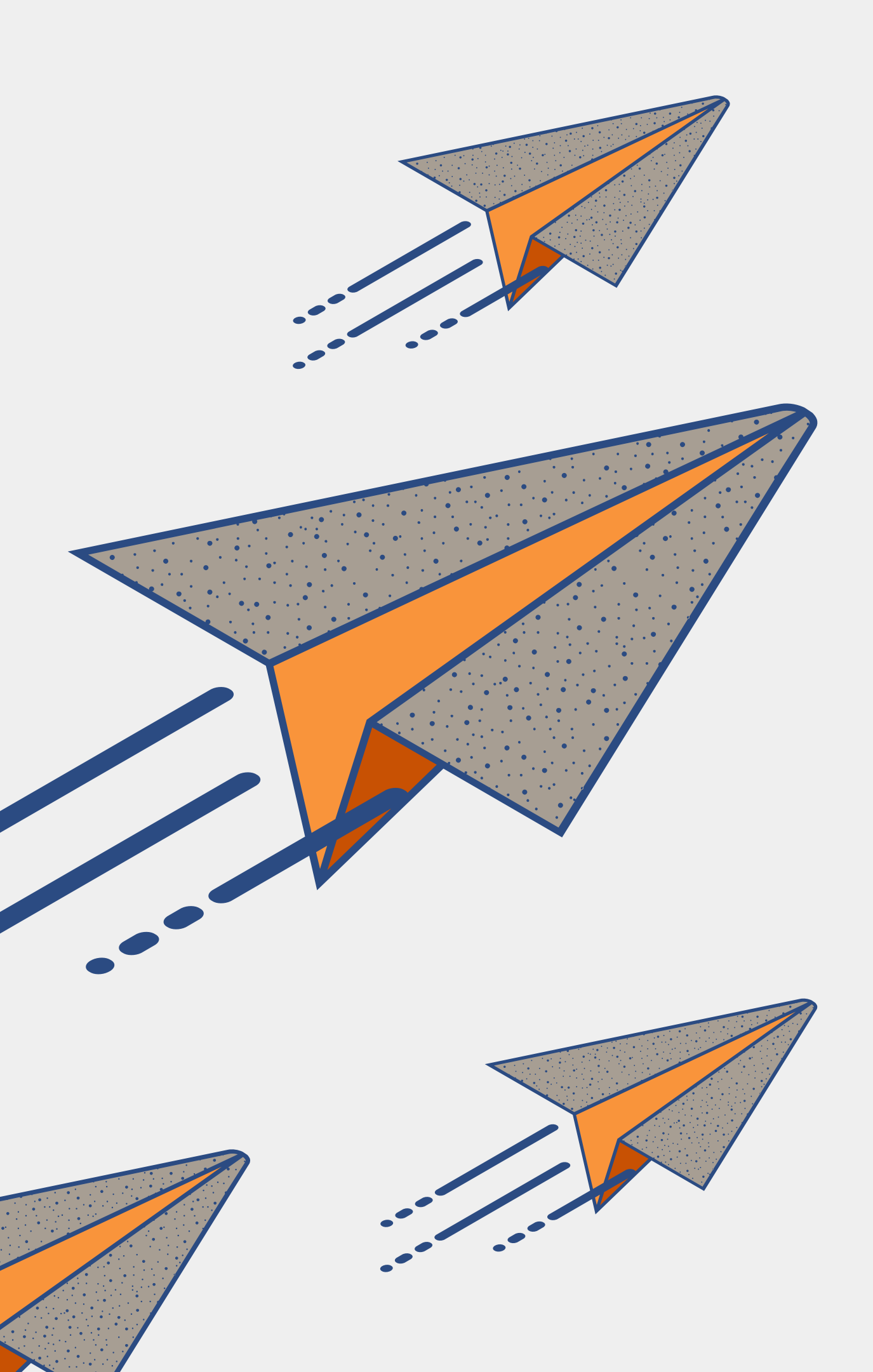